# **OVOICE**

#### Add-on type IR voice control DC Wireless Control Motorized Curtain Motor

黑猫外挂式红外线语音控制DC智能窗帘机器人、控制器 - 轻型

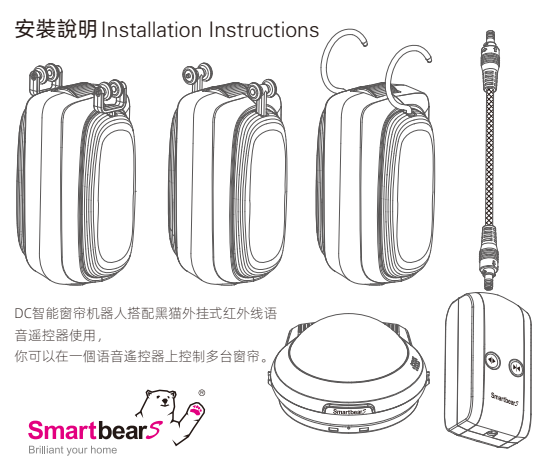

#### DC智能窗帘电机组 - 轻型产品说明:

窗帘机器人

三款WS-552 窗帘机器人6种尺寸挂钩可供选择, 请依不同窗帘挂杆选择对应窗帘机器人挂钩。

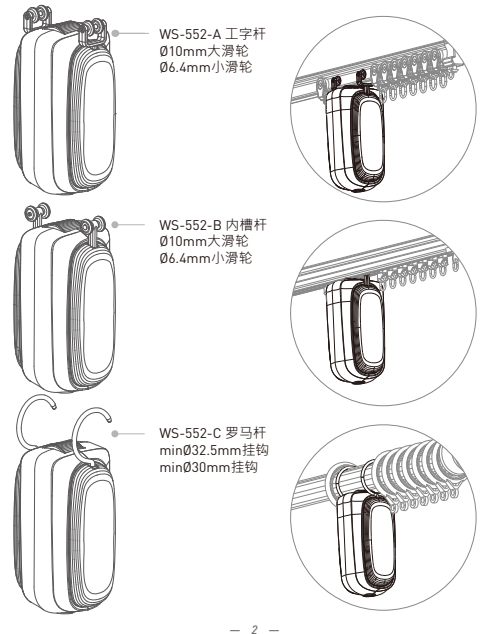

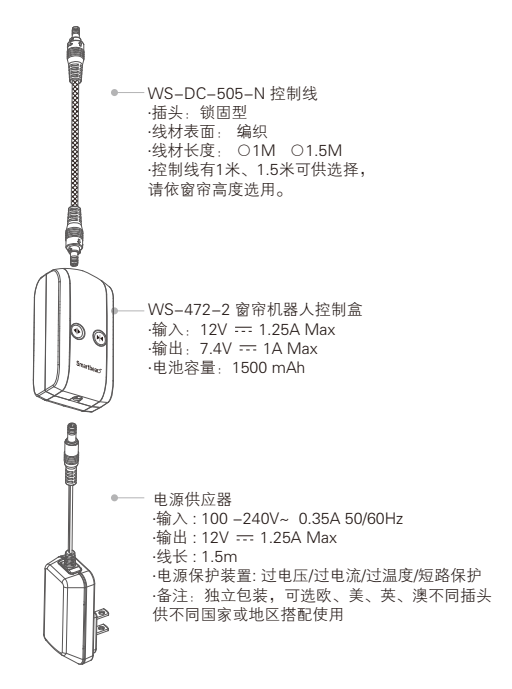

#### 窗帘机器人组件示意图:

窗帘机器人主体

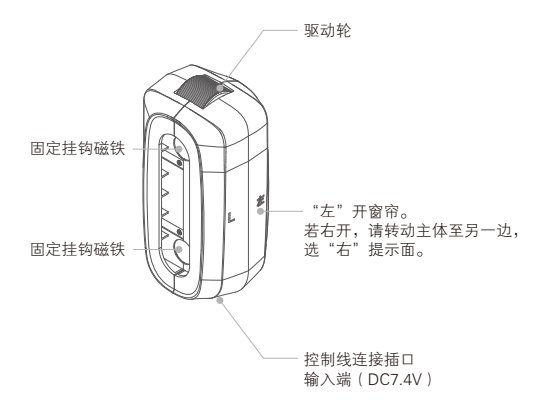

电机额定电压: 7.4V DC 额定电流: 0.64A 绪转电流: 4A 额定线速: 33rpm 通过窗帘控制盒上的RF433和触摸两种方式,电机的正/反转和开/停,实现 窗帘的展开和关闭。

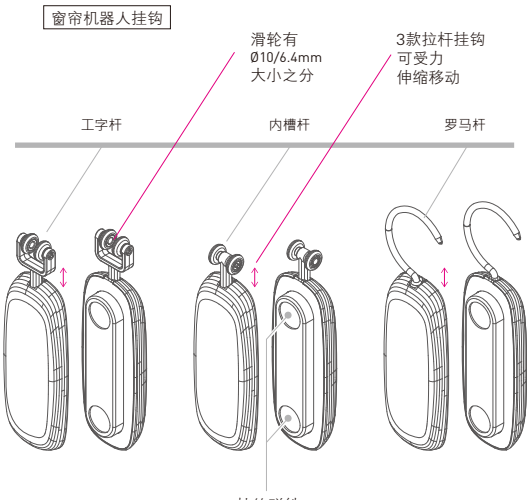

挂钩磁铁

#### 窗帘机器人控制盒

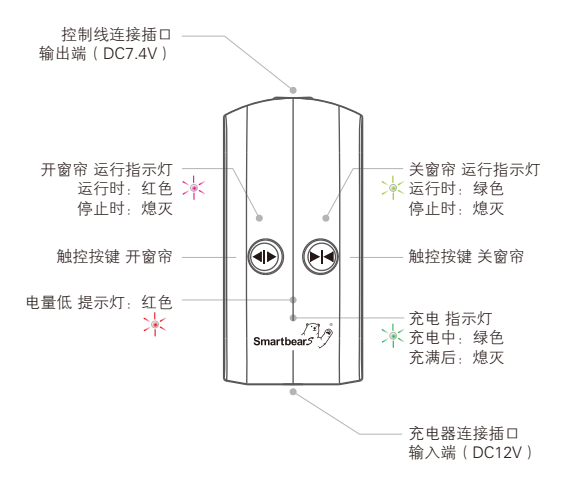

#### 黑猫外挂式红外线语音遥控器

WS-533A-3

产品规格

尺寸:122(L)\*123(W)\*69(H)mm

红外照射: Ø 5\*10 颗红外灯

波长:940nM

频率:38KHz

遥控距离: 7~10M (开放空间,直线距离,无干扰)

遥控角度:360度

音频功能: 内置喇叭1W8R,监听内置MIC

电源输入: DC12V / 1.25A

工作环境:0°C~60°C

限室内使用

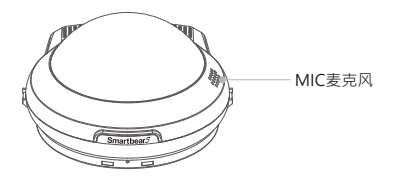

黑猫外挂式红外线语音遥控器搭配DC智能窗帘机器人使用

## 1 安装窗帘机器人

从包装盒内分别取出待安装的帘机器人主体与挂钩。

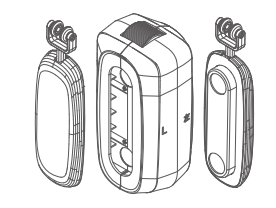

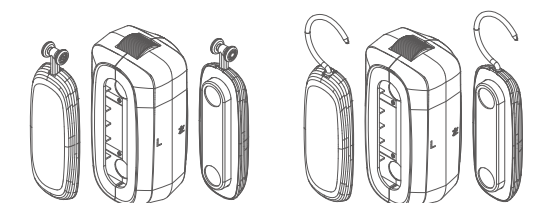

选择挂钩安装位置:

电动窗帘的开合,是依靠挂钩牵引拉动/推动窗帘运行。 电动窗帘分为左开、右开,为保证窗帘的正常运行及开合, 请依实际使用需要,将窗帘机器人挂钩安装在合理的位置。

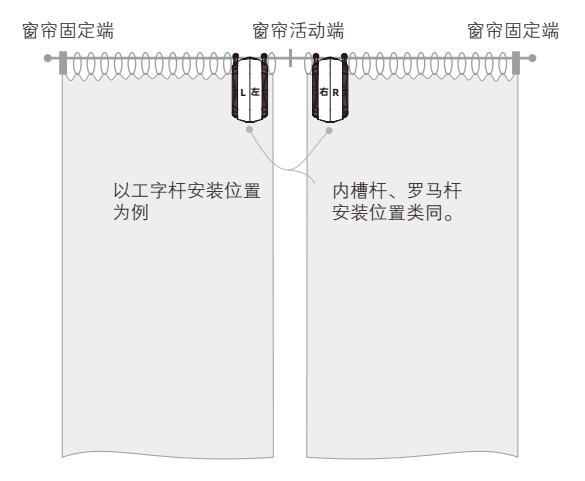

#### 如何安装挂钩及窗帘机器人?

3款挂钩,请依照实际产品选择安装挂钩方式。 以右开为例安装说明,左开安装方式类同。

#### a. 工字杆挂钩安装

请将机器人工字杆挂钩,通过挂钩2个滑轮之间的间距空隙, 斜插卡入工字槽底部,让2支挂钩磁铁面相对应悬挂在工字杆 底部,如下图示。

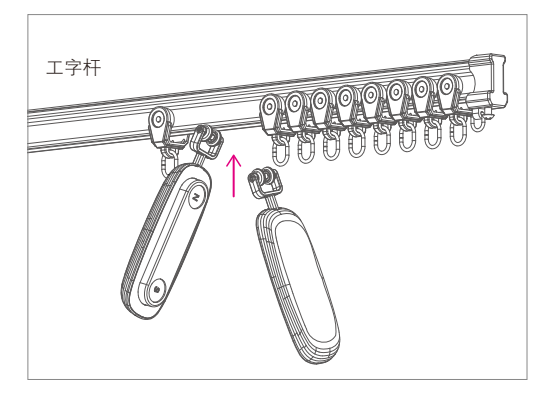

窗帘机器人主体安装

将机器人主体"右"提示面对应应用界面(驱动轮方向朝上), 装入2支挂钩之间,并且让挂钩磁铁吸住主体,确保固定主体不 会脱落下来,如下图所示。

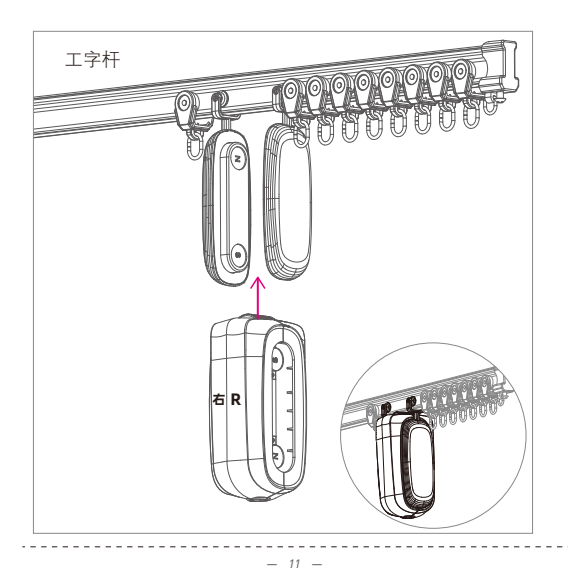

#### b. 内槽杆挂钩安装

请将机器人内槽杆挂钩2个滑轮与内槽杆凹口方向一致,将挂钩 2个滑轮插入内槽底部间隙,再旋转90度至2支挂钩支撑面磁铁 面相对应,让挂钩悬挂在内槽杆底部。

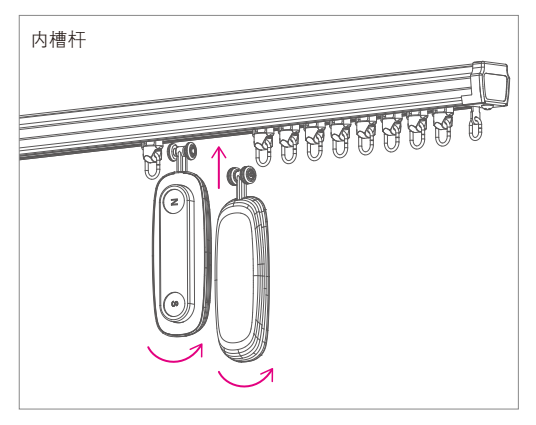

窗帘机器人主体安装

将机器人主体"右"提示面对应应用界面(驱动轮方向朝上), 装入2支挂钩之间,并且让挂钩磁铁吸住主体,确保固定主体不 会脱落下来,如下图所示。

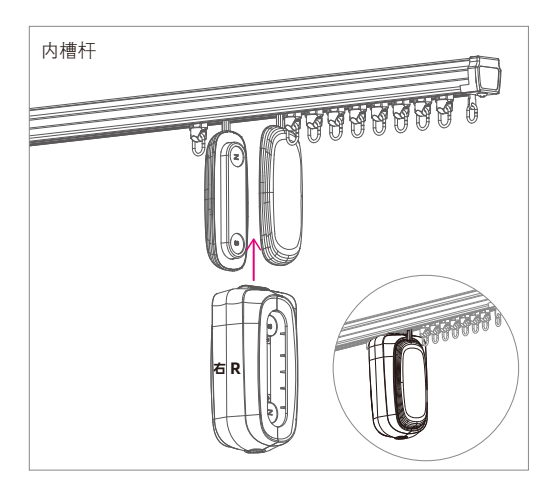

#### c. 罗马杆挂钩安装

请将机器人罗马杆挂钩2个金属挂钩卡入罗马杆,让2支挂钩磁铁面 相对应悬挂在工字杆底部,如下图示。

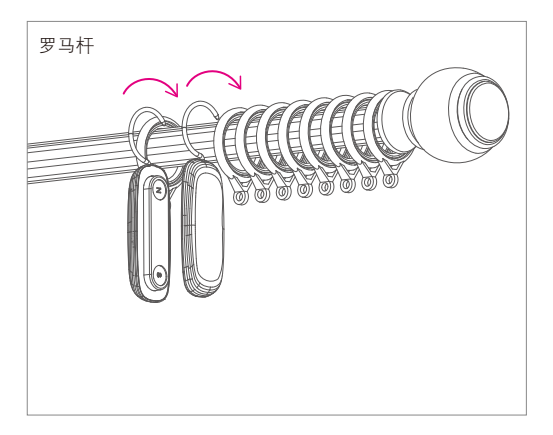

窗帘机器人主体安装

将机器人主体"右"提示面对应应用界面(驱动轮方向朝上), 装入2支挂钩之间,并且让挂钩磁铁吸住主体,确保固定主体不 会脱落下来,如下图所示。

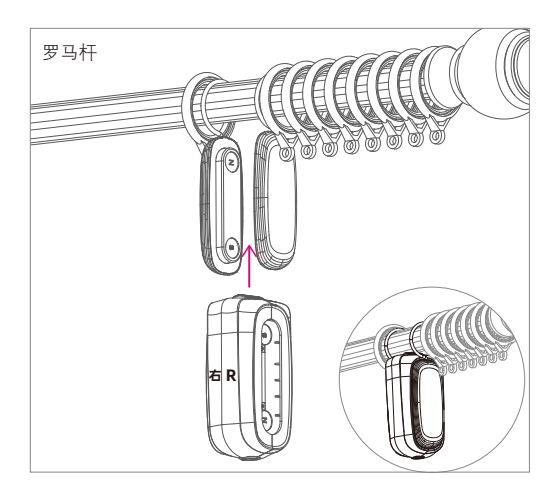

3款挂钩,控制线及控制盒与窗帘机器人 安装方法类同。

> 控制线锁固型DC头凸点与主体插 口凹点对应,插入主体中后需顺 时针转动90°,此时DC头与主体 锁固链接,不易从主体中脱落!

> 控制线与控制盒安装方法类同上 面主体连接,锁固型DC头凸点与 控制盒插口凹点对应,插入控制 盒后需顺时针转动90°,此时DC 头与控制盒锁固链接,不易退出 脱落!

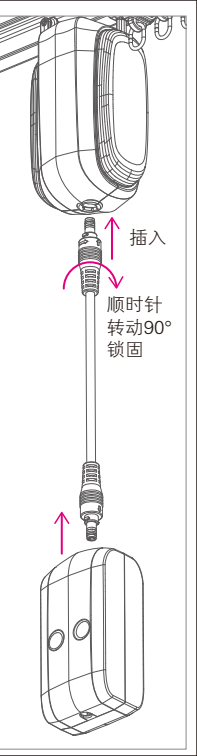

#### 如何安装控制线及控制盒?

将电源供应器插上窗帘控制盒连接插口输入端(DC12V),并接 上电源。

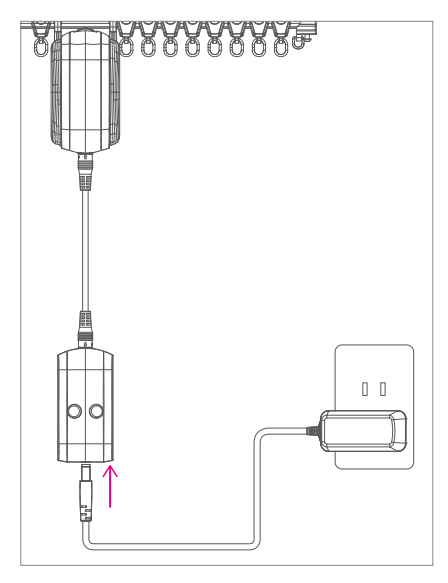

### 2 安装黑猫語音遙控器

#### 电源供应

将电源适配器插上黑猫外挂式红外线语音遥控器插座 并接上电源

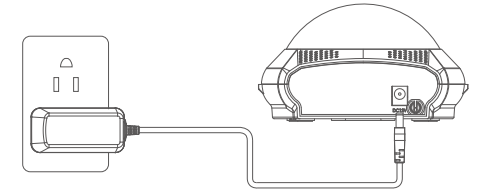

启动电源后,主机 LED 指示灯变成绿色,同时主机广播 欢迎词。

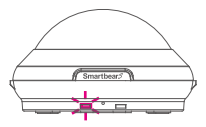

欢迎使用维升科技声控智慧家具系统,我是黑猫, 很荣幸为您服务!

### 3 黑猫语音设定

透过口述"黑猫遥控器设定"进入语音命令设定接口及 窗帘控制器绑定。

语音命令方法:即"黑猫指令" 例如:当您呼叫"**黑猫遛控器设定"**, 它会请说出你要学习的遥控器指令, 依照提示音"请您说出要设置的命令词", 进行下一步操作。

详见附页《外挂式红外线遥控器内置语音指令表》

或者手机扫码下载最新语音命令 外挂式红外线遥控器内置语音指令表\_黑猫

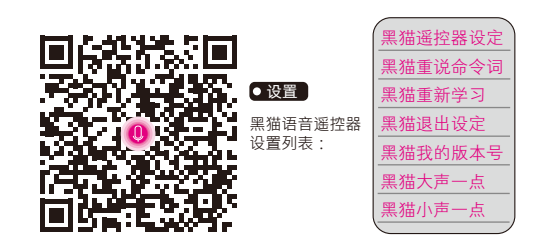

请对准MIC麦克风近端发送语音命令。 请勿在风扇、冷气出风口等有噪音干扰的地方发送语音命令。

### 4 窗帘遥控器配对或删除

学习黑猫语音遥控器,依照窗帘遥控器语音提示配对或删除, 步骤如下:

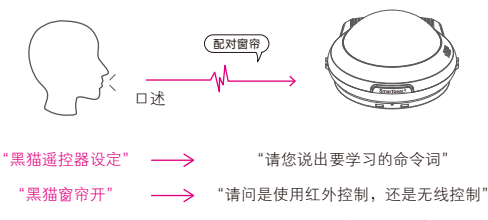

 "无线控制" (清让窗帘电机进入配对状态,然后 说配对窗帘或删除窗帘"
"配对窗帘"
或
"已学习成功" "请进行下个命令词设定"

学习成功黑猫会告诉你、学习失败也会告诉你。 "学习失败,请重新回到遥控器设定,已退出设定。" 提示音播报完5秒之后若无任何按键操作或语音命令,黑猫将会自动 退出设定。

如果您说"黑猫窗帘开",而且黑猫因识别错误回应为"黑猫窗帘关", 您可以立刻对黑猫说"黑猫退出设定",黑猫就会立即回应你"好的退出 设定"。然后你再重新对黑猫说"黑猫遥控器设定",黑猫就会回应你 "请说出你想要的遥控器命令词"。

#### 配对或删除方法:

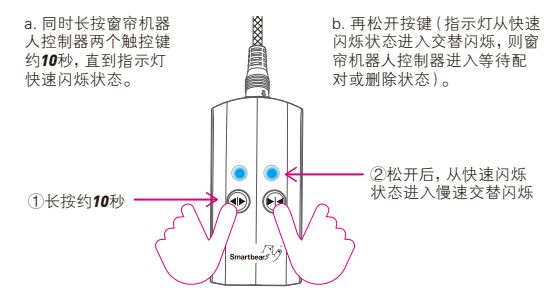

c.然后对语音遥控器说出配对词 参考下表《**可选名窗帘语音指令配对词》**, 如:配对窗帘

| 可选名窗帘<br>语音指令配对词 |   |      |  |  |  |  |  |
|------------------|---|------|--|--|--|--|--|
|                  | 1 | 配对窗帘 |  |  |  |  |  |
|                  | 2 | 配对窗户 |  |  |  |  |  |
|                  | 3 | 删除窗帘 |  |  |  |  |  |
|                  | 4 | 删除窗户 |  |  |  |  |  |

使用前,请先配对,否则无法执行语音控制窗帘开关。

测试刚刚学习的按键是否成功。 4 1

如电器对应功能控制生效则学习成功。

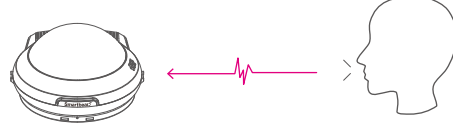

例如口述命令词 "<mark>黑猫窗帘开</mark>", 黑猫提示音: "好的,开窗帘" 表示电器对应功能控制生效,学习成功。

### 4.2 黑猫退出设定

若无需语音命令设定接口或学习按键绑定,可口述黑猫退出设定。

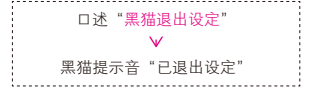

当无任何语令指示操作时,黑猫5秒钟后会自动退出设定。

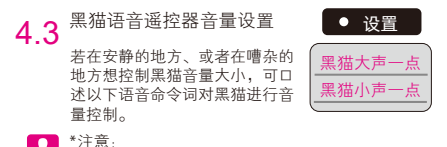

若黑猫无提示音,请记得口述"黑猫大声一点"设置命令词。

## 5 窗帘控制

安装及配对完成后 · SmartbearS DC智能窗帘机器组有二种方式控制 电机的 正/反转和停止·实现窗帘的展开和关闭。 如下A/B方式

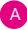

A 黑猫外挂式红外线语音控制 B 按键控制

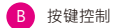

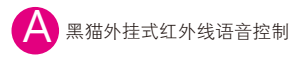

透过对黑猫外挂式红外线语音遥控器口述"窗帘语音指 令控制词",控制窗帘开关。

以下3条外挂式红外线语音遥控器内置语音指令词语句可供用户 进行设置应用。

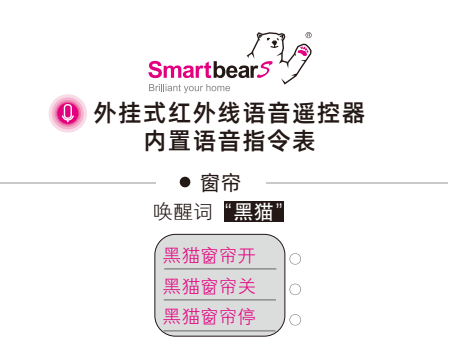

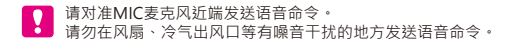

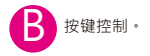

直接使用窗帘机器人控制器面版上的按键控制·触摸面版上的按键进行控制 电机的 正/反转和开/停·实现窗帘的展开和关闭。

按一下按一下● 自动开(指示灯颜色为红色)或● 自动关(指示灯颜色为绿色)・再按任意键停止(指示灯灭)。

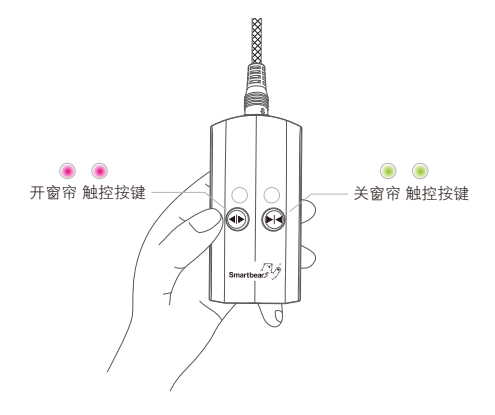

开、关窗帘按键两次触摸,运行/停止交替。

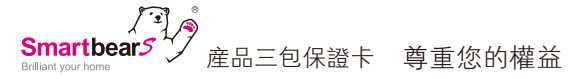

| 型號:   |   |   |   | 經銷商蓋章: |
|-------|---|---|---|--------|
| 姓名:   |   |   |   |        |
| 電話:   |   |   |   |        |
| 地址:   |   |   |   |        |
| 購買日期: | 年 | 月 | Β |        |

保固内容:

- 一、保證期限以本保證卡中所載明之購買日期起,提供3年保修、7日内(包退/挽/修)、 15日内(包挽/修)之三包服務,服務時請出示保證卡正本,未附者恕不提供服務。
- 二、本保證卡各欄需詳填始有效力,凡購買日期塗改或模糊不清與産品實物不符則無效。
- 三、保證卡請妥善保管,遺失恕不補發,無保證卡之服務需另計價收費。
- 四、如需維修服務,請將故障品送至本公司或由原購店轉送。
- 五、在下列狀况下,雖在有效保證期内,恕無法提供免費服務。
- 1. 保證品因天灾地變、蟲(鼠)害、雷擊等無可抗力因素所造成之損壞。
- 保證品不當使用或保管不良而致損壞。
- 3. 保證品因使用非原廠連接設備以致引起之故障。
- 4. 保證品曾經自行或由他人做任何之改裝拆修。

1 注意事项

不适用于户外; 为避免火灾事故的发生,请勿将本产品暴露在湿气环境中。 电机不可长时间高负载运转,以防止电机过热损坏。 版权所有©2020东莞维升电子制品有限公司,保留一切权利。

关于本手册

本手册作为指导使用。手册中所提供照片、图形、图表和插图等,仅用于解释和说明目的,与 具体产品可能存在差异,请以实物为准,因产品版本升级或其他需要,东莞维升电子制品有限公 司(以下简称"本公司"或"维升")可能对本手册进行更新,如您需要最新版手册,请您登录 "维升" 宫國齊阅。

本手册的任何部分,包括文字、图片、图形等均归属于本公司。未经书面许可,任何单位和个 人不得以任何方式摘录、复制、翻译、修改本手册的全部或部分。除非另有约定,本公司不 对本手册提供任何明示或默示的声明或保证。

商标声明

SmartbearS等为维熹的商标。本手册涉及的其他商标由其所有人各自拥有。

免责声明

在法律允许的最大范围内,本手册所撤述的产品(含其硬件、软件、固件等均"按照现状"提 供,可能存在瑕疵,错误或故障,维升不提供任何形式的明示或默示保证,包括但不限于适销 性、质量满意度,适合特定目的、不侵犯第三方权利等保证,亦不对使用本手册或使用本公 司产品导致的任何特殊、附带、偶然或间接的损害进行赔偿,包括但不限于商业利润损失、 数据或文档丢关产生的损失。在法律允许的最大范围内,维升的赔偿责任均不超过您购买本 产品所支付的金额。

如因下列原因教使产品中断或终止服务的,维升对您或第三人的人身损害、财产损失均不承 担任何责任:未严格按照要求正确安装或使用;为维护国家或公众利益;不可抗力;您自身或第三 方原因(包括但不限于使用第三方产品、软件或组件等问题)。

若您将产品接入互联网,可能面临包括但不限于网络攻击、黑客攻击、病毒感染等风险,对于 因此造成的产品工作异常、信息泄露等问题,维升不承担责任,但将及时为您提供技术支持。

本产品在正确安装使用下可感知特定区域中发生的非法入侵事件,但不能避免事故的发生或 因此导致的人身损害或财产损失。在日常生活中您应提高警惕,加强安全防范意识。

本产品所预装软件均拥有合法权利或已取得合法授权。维升不建议您安装未经授权的软件。若因您自行安装软件或而导致的不兼容、无法使用、侵权、人身损害、财产损失、对第三方的赔偿或遭受的处罚等问题维升不承担任何责任。

使用本产品时,请您严格遵循适用的法律。您同意本产品仅供民用或商用,不得用于侵犯第三 方权利、医疗/安全设备或具他发生产品故障可能导致生命危险或人身伤害的应用,及大规模 杀伤性武器、生化武器、核爆炸或任何不安全的核能利用或危险性或违反人道主义的用途。 因上述用途产生的任何损失或责任将由您自行承担。

如上述内容与适用的法律相冲突,则以法律规定为准。

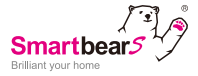

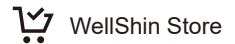

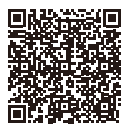

Taiwan